Dobre kontakty z kontrahentami nie powinny opuszczać firmy wraz z handlowcem

Terminarz handlowca służy do planowania spotkań handlowych przez handlowców oraz zapisywania ich ustaleń. Przełożony może na jednym ekranie sprawdzić i porównać jakie plany mają handlowcy i co wynikło z odbytych spotkań. Dostęp przez WWW umożliwia wprowadzanie danych w każdym momencie.

| Pulpit              | Szczegóły        |                                             |                                               | Administracja           | Ustawienia osobiste                           | Wyloguj się! design       |
|---------------------|------------------|---------------------------------------------|-----------------------------------------------|-------------------------|-----------------------------------------------|---------------------------|
| 2009                |                  |                                             |                                               | 2010                    |                                               | 2                         |
| styczeń 🕨           | uty marzec       | kwiecień maj                                | czerwiec lipi                                 | ec sierpień             | wrzesień październik                          | listopad grudzień         |
| 2 3 4 5             | 56789101         | 1 12 13 14 15 16 17 18                      | 19 20 21 22 23 24 25 26 27                    | 28 29 30 31 32 33 34 3  | 5 36 37 38 39 40 41 👥 43                      | 3 44 45 46 47 48 49 50 51 |
| Mariusz             | Górka            | Rafał Wierzbicki                            | Paweł Nowacki                                 | Łukasz Strzeiczyk       | Zbyszek Bielecki                              | Zofia Mąka                |
| Poniedzi            | alek (2010-10-18 | <ol> <li>Poniedziałek (2010-10-1</li> </ol> | <ol> <li>Poniedziałek (2010-10-18)</li> </ol> | Poniedziałek (2010-10-1 | <ol> <li>Poniedziałek (2010-10-18)</li> </ol> | Poniedziałek (2010-10-18) |
|                     | Phoenix          |                                             | Koleje Polskie                                |                         |                                               |                           |
|                     | Phoenix          |                                             | Dom Wypoczynkowy Las                          |                         |                                               |                           |
|                     | Rafex            | COMPLITREX                                  | HM SA                                         |                         |                                               |                           |
| Slawe               | ex Warszawa      |                                             | Fanntex Gdańsk                                |                         |                                               |                           |
|                     | Rotex            |                                             | Fanntex Gdańsk                                |                         |                                               |                           |
|                     | Zdrovita         |                                             | LOGO                                          |                         |                                               |                           |
|                     |                  |                                             | NTP                                           |                         |                                               |                           |
| Wtore               | k (2010-10-19)   | Wtorek (2010-10-19)                         | Wtorek (2010-10-19)                           | Wtorek (2010-10-19)     | Wtorek (2010-10-19)                           | Wtorek (2010-10-19)       |
|                     | Lefarm           | ENP Grupa                                   | Apteki Stylowe                                |                         |                                               |                           |
|                     | Lefarm           | NTP                                         | Galenica Panax - GZ                           |                         |                                               |                           |
|                     | Irex             |                                             | NTD Weverewe U.                               | oto 27o                 |                                               |                           |
| Medica              |                  | PROSPER                                     | Wir warszawa, ib                              | oza z / a               |                                               |                           |
|                     | Nomex            | Eksport zoo                                 | Cyprian Lutoborski (22)                       | 527-5353                |                                               |                           |
|                     | ATP zoo          |                                             | Przedstawienie oferty                         |                         |                                               |                           |
| Środa               | 1 (2010-10-20)   | Środa (2010-10-20)                          | Środa (2010-10-20)                            | Środa (2010-10-20)      | Środa (2010-10-20)                            | Środa (2010-10-20)        |
| v                   | VTP zoo          | Mirex                                       | Nova                                          |                         |                                               |                           |
|                     | Not SA POF       |                                             | Hitex                                         |                         |                                               |                           |
| Lefarm              |                  | PGF                                         | AGAA SA                                       |                         |                                               |                           |
|                     | Lubfann          |                                             | AGAA SA                                       |                         |                                               |                           |
|                     | Iridum           | PHOENIX                                     | Patruch                                       |                         |                                               |                           |
|                     |                  |                                             | Almed                                         |                         |                                               |                           |
| Czwart              | .ek (2010-10-21) | Czwartek (2010-10-21                        | ) Czwartek (2010-10-21)                       | Czwartek (2010-10-21)   | Czwartek (2010-10-21)                         | Czwartek (2010-10-21)     |
|                     | Urlop            | MutiMed                                     | Urlop                                         |                         |                                               |                           |
|                     |                  |                                             |                                               |                         |                                               |                           |
|                     |                  |                                             |                                               |                         |                                               |                           |
|                     |                  |                                             |                                               |                         |                                               |                           |
|                     |                  |                                             |                                               |                         |                                               |                           |
|                     |                  |                                             |                                               |                         |                                               |                           |
| Ріатек (2010-10-22) |                  | Pratek (2010-10-22)                         | Prateix (2010-10-22)                          | Piątek (2010-10-22)     | Piątek (2010-10-22)                           | Prątek (2010-10-22)       |
| NA                  |                  | D2ien biurowy                               | Unop                                          |                         |                                               |                           |
|                     | mon              |                                             |                                               |                         |                                               |                           |
|                     | Urycao<br>Lista  |                                             |                                               |                         |                                               |                           |
|                     | LIGS             |                                             |                                               |                         |                                               |                           |
| MAD                 | NUT AN I URA     |                                             |                                               |                         |                                               |                           |
|                     | 000              |                                             |                                               |                         |                                               |                           |
|                     | no               | 1                                           |                                               |                         |                                               |                           |

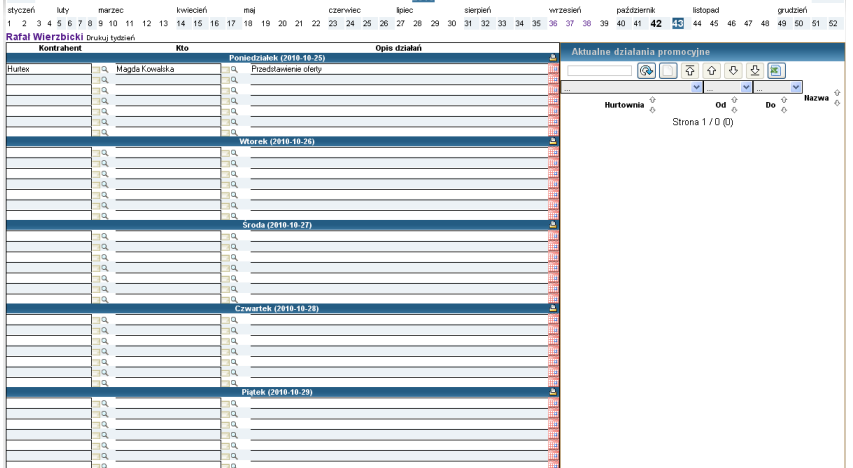

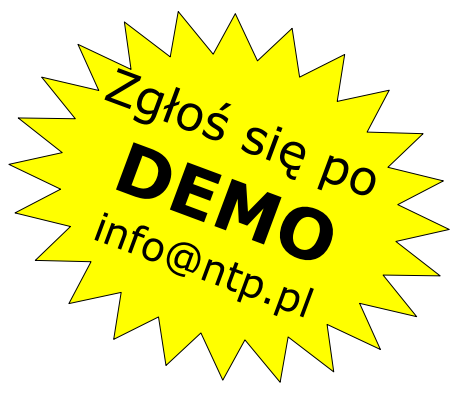

# Korzyści:

- 📁 Firma gromadzi bazę kontrahentów, osób decyzyjnych, oraz historię kontaktów z nimi
- Bieżący podgląd planu pracy handlowców zaplanowane spotkania oraz raporty z ustaleń
- Jeśli handlowiec odejdzie z firmy, pozostaje baza jego kontaktów
- Integracja z Systemem Operacyjnym Telemarketingu może istnieć wspólna baza firm i osób, promocje ustalone przez handlowców są od razu dostępne telemarketingowi
  - Dostęp przez WWW
- Przejrzysty i prosty w obsłudze interfejs

Network Technologies Polska tel: 627-53-53 info@ntp.pl 00-521 Warszawa ul. Hoża 27A/27

## NTP.PL

Terminarz handlowca służy do wygodnego wprowadzania informacji na temat spotkań na cały tydzień. Firmy i osoby z firm są wpisywani poprzez autopodpowiadające pola. Jeśli w bazie nie ma jeszcze osoby/firmy można od razu ją dodać. Do każdego spotkania można dopisywać wiele statusów

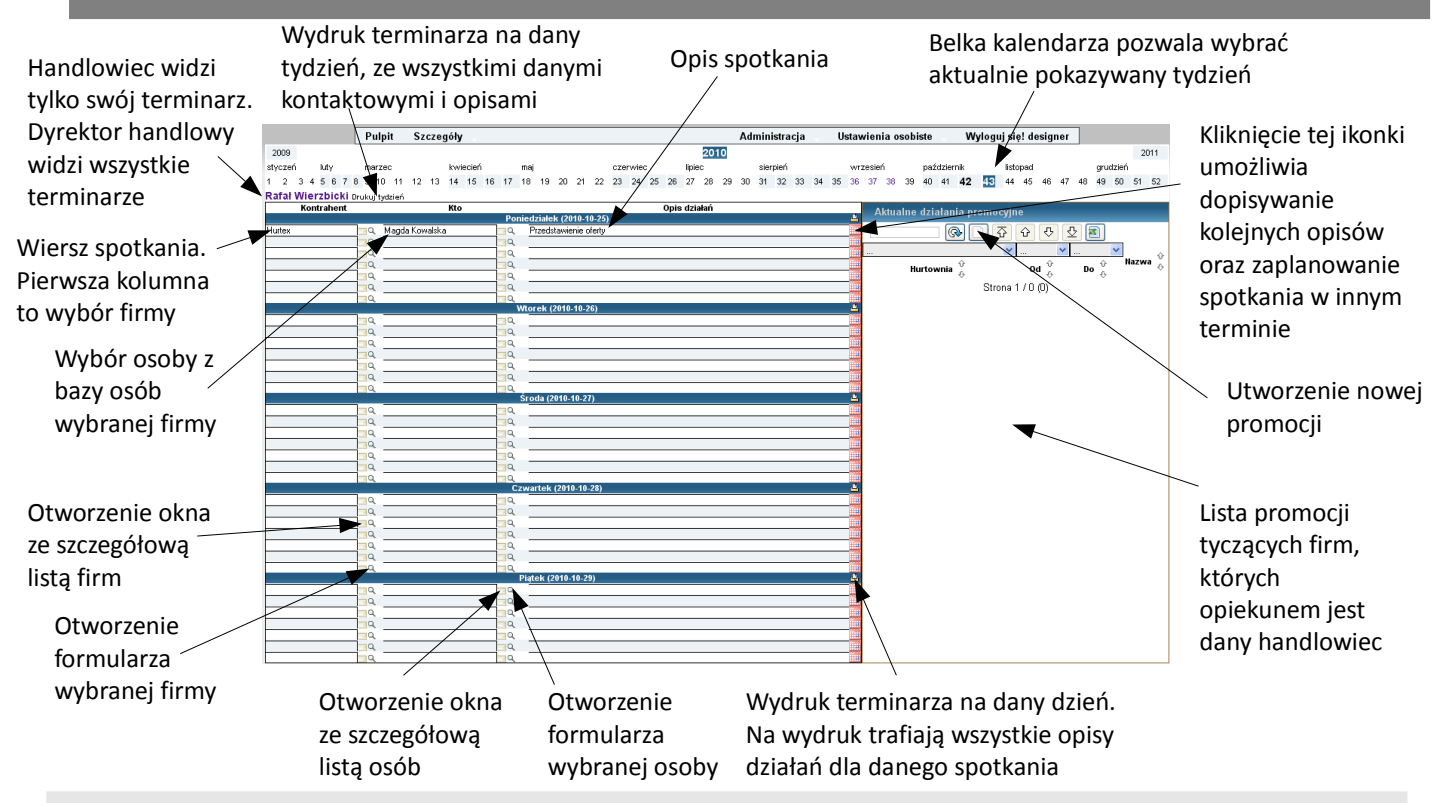

Na pulpicie Dyrektora Handlowego widoczne są skrócone dane o planie na tydzień wszystkich handlowców. Najechanie myszką na spotkanie powoduje pokazanie jego szczegółów.

| Belka wyboru<br>tygodnia                                              | Pulpit         Szczegóły           2009         styczeń           styczeń         luty           1         2           5         6         7         8         9         10         11 | kwiecień maj<br>12 13 14 15 16 17 18 19                                           | 2<br>czerwiec lipier<br>20 21 22 23 24 25 26 27 :                                                                                                    | Administracja<br>010<br>5 sierpień<br>28 29 30 31 32 33 34 35         | Ustawienia osobiste<br>wrzesień październik<br>36 37 38 39 40 41 42 43 | Wyloguj sięł designer<br>2011<br>listopad grudzień<br>44 45 46 47 48 49 50 51 52 | Każdy handlowiec<br>ma swoją kolumnę.<br>Kolejność kolumn                                                                                                |
|-----------------------------------------------------------------------|----------------------------------------------------------------------------------------------------|-----------------------------------------------------------------------------------|----------------------------------------------------------------------------------------------------|-----------------------------------------------------------------------|------------------------------------------------------------------------|----------------------------------------------------------------------------------|----------------------------------------------------------------------------------------------------|
| Kliknięcie na<br>nazwisko<br>handlowca<br>otworzy jego<br>szczegółowy | Mariusz Górka<br>Poniedziałek (2010-10-18)<br>Phoenix<br>Rafex<br>Sławes Warszawa<br>Rafex<br>Zdrowta<br>Wtorek (2010-10-19)                                                           | Rafał Wierzbicki<br>Poniedziałek (2010-10-18)<br>COMPUTREX<br>Wtorek (2010-10-19) | Paweł Nowacki<br>Poniedziałek (2010-10-18)<br>Koleje Polskie<br>Dom Wypoczynkowy Las<br>HM SA<br>Farmtex Gdańsk<br>Farmtex Gdańsk<br>LOGO<br>NTP<br>Wtorek (2010-10-19) | Lukasz Strzelczyk<br>Poniedziałek (2010-10-18)<br>Wtorek (2010-10-19) | Zbyszek Bielecki<br>Poniedziałek (2010-10-18)<br>Wtorek (2010-10-19)   | Zofia Mąka<br>Poniedziałek (2010-10-13)<br>Wtorek (2010-10-19)                   | <ul> <li>można ustawiać.</li> <li>Jeśli handlowców</li> <li>będzie więcej,</li> <li>pojawi się pasek</li> <li>przewijania w</li> <li>poziomie</li> </ul> |
| terminarz<br>"Dymek" ze                                               | Lefarm<br>Lefarm<br>Irex<br>Medica<br>Nomex<br>ATP zoo                                                                                                    | BNP Grupa<br>NTP<br>PROSPER N<br>Eksport zoo                                      | Apteki Stylowe<br>Galenica Panax - GZ<br>TP Warszawa, Ho:<br>rprian Lutoborski (22)62                                                                                   | ba 27a<br>27-5353                                                     |                                                                        |                                                                                  |                                                                                                    |
| szczegółami<br>spotkania, na<br>które<br>najechaliśmy                 | Środa (2010-10-20)<br>WTP zoo<br>Not SA<br>Lefarm<br>Lubfarm<br>Iridum                                                                                                    | Pi<br>Środa (2010-10-20)<br>Mirex<br>POF<br>POF<br>PHOENIX                        | Sroda (2016-10-20)     Sroda (2016-10-20)     Nova     Hitex     AGAA SA     AGAA SA     Patruch     Almed                                                              | Środa (2010-10-20)                                                    | Środa (2010-10-20)                                                     | Środa (2010-10-20)                                                               | Kliknięcie spowoduje<br>otworzenie<br>formularza<br>kontrahenta. Na tym                                                                                  |
| myszką<br>Bolka z dniem                                               | Czwartek (2010-10-21)<br>Uriop                                                                                                    | Czwartek (2010-10-21)<br>MultiMed                                                 | Czwartek (2010-10-21)<br>Uriop                                                                                                    | Czwartek (2010-10-21)                                                 | Czwartek (2010-10-21)                                                  | Czwartek (2010-10-21)                                                            | formularzu<br>widoczne są między<br>innymi kontakty                                                                                                    |
| tygodnia i datą.<br>Na dzień można                                    | Piątek (2010-10-22)<br>INA                                                                                                    | Piątek (2010-10-22)<br>Dzień biurowy                                              | Piątek (2010-10-22)<br>Urlop                                                                                                    | Piątek (2010-10-22)                                                   | Piątek (2010-10-22)                                                    | Piątek (2010-10-22)                                                              | imym kontakty                                                                                                    |
| zaplanować do 🚽<br>piętnastu<br>spotkań                               | Wott<br>Grycab<br>Lida<br>MANUFAKTURA<br>PFG<br>PFG                                                                                                    |                                                                                   |                                                                                                    |                                                                       |                                                                        |                                                                                  |                                                                                                    |

#### NTP.PL

Istnieją dwie główne grupy kontrahentów – hurtownie wspomagające dystrybucję oraz sieci sklepów. W tej implementacji zadaniem handlowca jest kontakt z hurtowniami – w tym ustalanie promocji, oraz z sieciami celem sprzedaży produktów. Obsługę pojedynczych sklepów zapewnia telemarketing.

| Dodanie informacji o o        | W przypadku oddziału należy podać centralę               |                              | Zapisanie całej historii<br>kontaktów z firmą do |                                                | Lista akcji oferowa<br>przez tą hurtowni |                                    | /anych<br>ilę |                                        |  |
|-------------------------------|----------------------------------------------------------|------------------------------|--------------------------------------------------|------------------------------------------------|------------------------------------------|------------------------------------|---------------|----------------------------------------|--|
| Nazwa firmy                   | Zapisz i zamknij                                         | Dodaj osobe 📙 Kontakty do    | PDF Madau Odać                                   | liku PDF                                       |                                          | /                                  |               | Informacja, czy<br>promocja jest tylko |  |
| Ikony umożliwiające 🚿         | Oddział Sklepy współpra                                  | cujące                       | Medex Gdan                                       | sk                                             |                                          |                                    | /             | / dla tego oddziału,                   |  |
| znalezienie adresu w          | Informacje podstawowe                                    |                              | Akcj                                             | e promocyjne                                   | -                                        |                                    |               | czy centralna                          |  |
| Google Maps <sup>®</sup> oraz | Nazwa Medex Gdań                                         | isk Grupa Medex Centrala     | • •                                              | Promocja Szkolna<br>Sazetka promocyina         | 2010-09-21                               | 2010-09-22 Z c                     | entrali 🔎     | czy centruniu                          |  |
| wydruki etykiet na            | Kod, Miasto 80-299 Gd.                                   | ańsk                         |                                                  | azona promoojjna                               | 2010 00 02                               | 2010 00 10 20                      | onadin        |                                        |  |
| listy i paczki                | Telefon (58) 122 39 5<br>Faks (58) 122 39 5              | 58                           |                                                  | 6                                              |                                          |                                    |               | W razie integracji z                   |  |
|                               | Email Zamówienia do potwierdzenia                        |                              |                                                  |                                                |                                          |                                    |               | Systemem                               |  |
| Adres i dane                  | Porzadkowo                                               | C Centrala C Siec Skiepow    |                                                  |                                                |                                          |                                    |               | Operacyjnym                            |  |
| kontaktowe                    | Opiekun Rafał Wierzb                                     | picki                        | ~                                                |                                                |                                          |                                    |               | Telemarketingu.                        |  |
| M/ uh án anu iant ta          | Wyewództwo Pomorskie                                     |                              |                                                  | Obsługiwane województwa                        |                                          |                                    |               | tutai pojawia sie                      |  |
| wybor, czy jest to            | Deatw                                                    | w archiwum                   | v                                                | Vojewodztwa 🗹 Pomorskie<br>🗹 Zachodnio         | e<br>opomorskie                          |                                    |               | lista zamówiań da                      |  |
| oddział hurtowni,             | Hanna Kot Dział Zaos                                     | patrzenia 785226929          | hk@medex.pl                                      |                                                |                                          |                                    |               |                                        |  |
| centralna hurtowni, /         | Wioleta walska Kierownik                                 | : Działu Sprzedaży 785226920 | wk@medex.pl                                      |                                                |                                          |                                    |               | potwierdzenia                          |  |
| czy sieć sklepów 🧹            |                                                          |                              |                                                  |                                                |                                          |                                    |               | Information in Line                    |  |
| (klientów)                    |                                                          |                              |                                                  |                                                |                                          |                                    |               | Informacja, Jakie                      |  |
| • • /                         |                                                          |                              |                                                  |                                                |                                          |                                    |               | województwa                            |  |
| Handlowiec /                  |                                                          |                              |                                                  |                                                |                                          |                                    |               | obsługuje ta                           |  |
| zajmujący się tą              | Uwagi RKS                                                |                              |                                                  |                                                |                                          |                                    |               | hurtownia – na ich                     |  |
| firma                         | abotenn rere anne                                        |                              |                                                  |                                                |                                          |                                    |               | terenie możliwe                        |  |
|                               | · · ·                                                    |                              |                                                  |                                                |                                          |                                    |               | hedzie skorzystanie z                  |  |
| Lista osób w firmie /         | Kontakty (od najnowszych)                                | ska Działu Sprzedaży         | 785226929 prov                                   | omienie o promocii                             |                                          | Rafał Wierzbick                    | i 🔼           | nromocii                               |  |
| wraz danymi                   | 2010-10-18 Hanna Kot<br>2010-09-22 Hanna Kot             | Dział Zaopatrzenia           | 785226929 kont<br>785226929 kont                 | rola stari w - wszystko Ok<br>rola stari w     |                                          | Rafał Wierzbick<br>Rafał Wierzbick | i I           | promocji                               |  |
| kontaktowymi i                | 2010-09-22 Wioletta Kowals<br>2010-08-30 Wioletta Kowals | Działu Sprzedaży             | 785226929 kont<br>785226929 przej                | rola sprzedaży<br>kazanie 300 szt ulotek nowoś | Ści do wil                               | Rafał Wierzbick<br>Rafał wierzeck  | i <b>v</b>    | oferowanych przez                      |  |
| funkcia                       |                                                          |                              | , 00220020 pilo                                  |                                                |                                          |                                    |               | tą hurtownię                           |  |
| lulikcją                      | Osoba z firmy z która sie                                |                              |                                                  | Ostatni status kontaktu.                       |                                          |                                    |               |                                        |  |
| Pole na uwagi i               | ,<br>kontaktowano                                        | )                            |                                                  | Klikniecie                                     | na wiersz                                | ,                                  | Λ             |                                        |  |
| notatki bandlowców            |                                                          | Wszystkich                   | kontaktów                                        | Z otworzy c                                    | laktaday                                 | Han                                |               | dlowiec                                |  |
|                               |                                                          | dana firma                   |                                                  |                                                |                                          |                                    |               |                                        |  |
|                               |                                                          |                              |                                                  | formularz kontaktu                             |                                          |                                    |               |                                        |  |

Można obejrzeć szczegóły kontaktu – znajduje się w nim historia zmian opisów kontaktu. Najpierw kontakt jest planowany, a po odbyciu spotkania można opisać jego rezultaty.

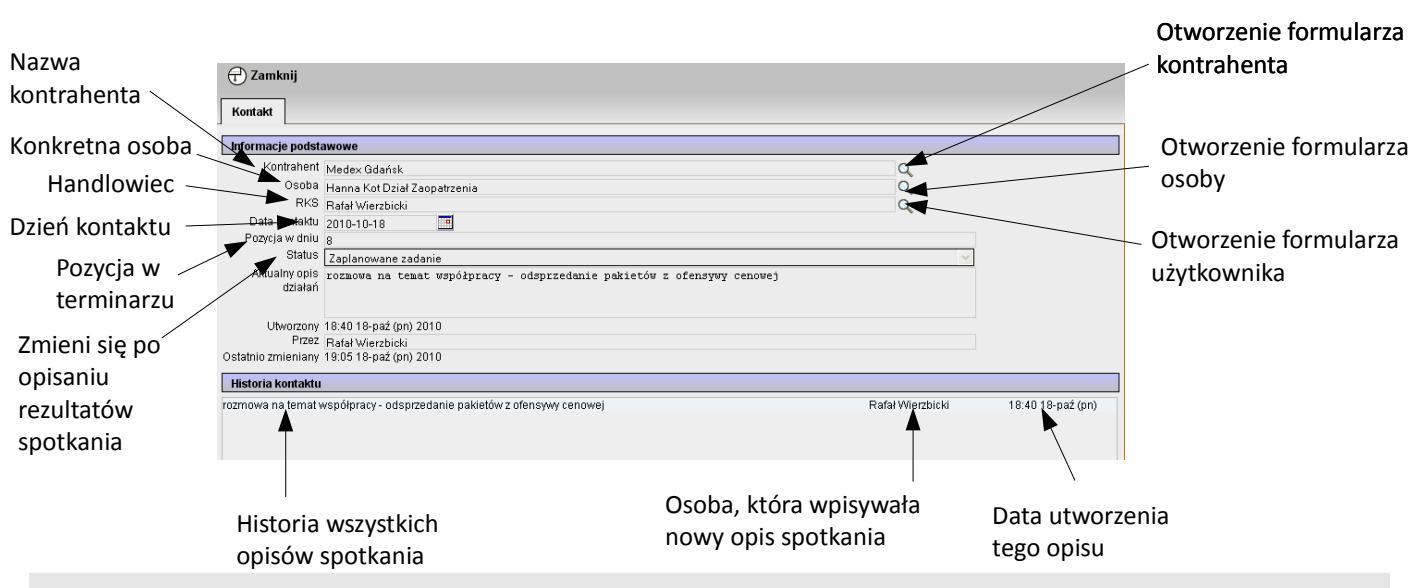

Powiązania między dokumentami są widoczne w postaci ikonek lupy. Każdy formularz otwierany jest w oddzielnym oknie – dzięki temu można szybko podejrzeć szczegółowe dane, po czym powrócić do podstawowego formularza. Tak działa cały interfejs systemu.

Dostępna jest lista wszystkich hurtowni, oddziałów, sieci sklepów oraz samych sklepów. Można ją filtrować wg rodzaju, miasta, opiekuna oraz grupy (w przypadku oddziałów hurtowni oraz sklepów sieciowych). Wyszukany zbiór kontrahentów może być wyeksportowany do pliku .xls.

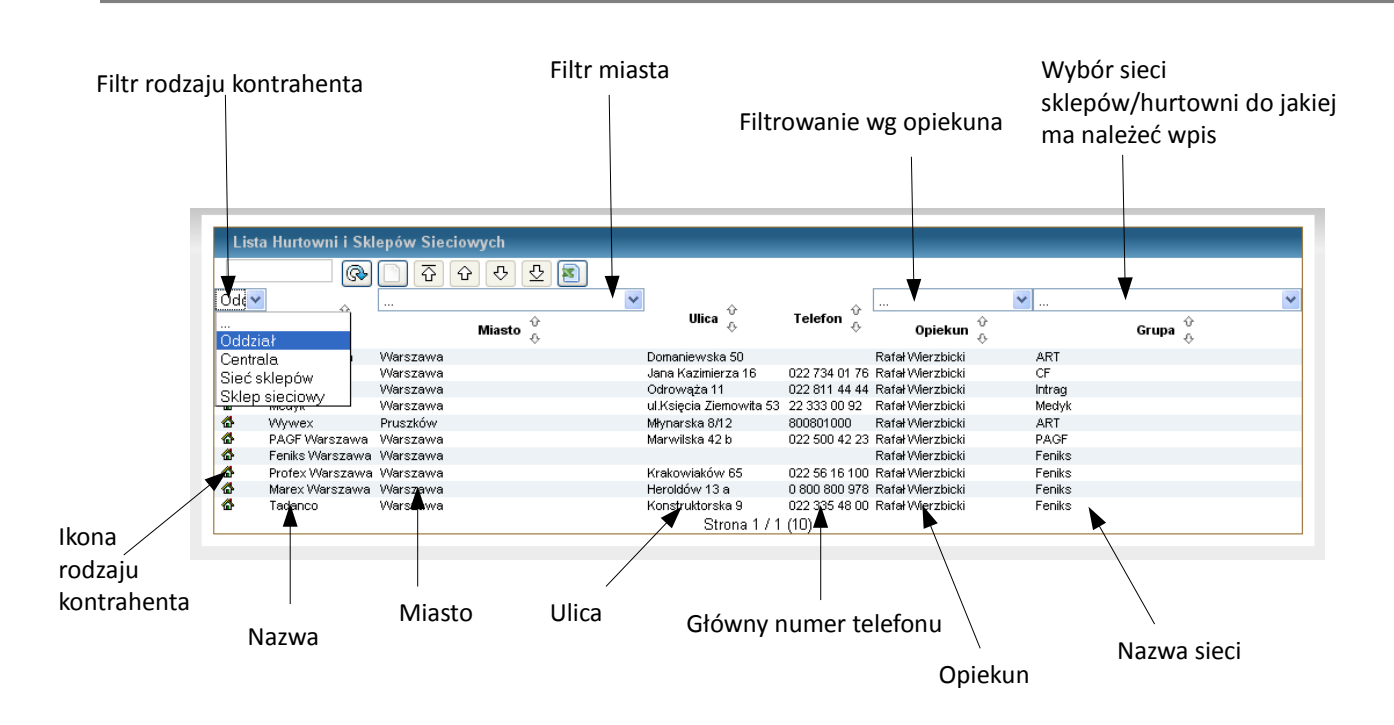

Dostęp do danych jest kontrolowany – handlowcy mają dostęp do kontrahentów, których są opiekunami. Dyrektor Handlowy ma dostęp do wszystkich wpisów i może zarządzać dostępem handlowców. Istnieje możliwość ścisłej integracji z Systemem Operacyjnym Telemarketingu – wspólna baza kontrahentów i natychmiastowe przekazywanie informacji o promocjach przypisanych do potencjalnych klientów.

System można zintegrować z usługą Google<sup>®</sup> Calendar – informacje o wpisanych promocjach zostaną umieszczone w kalendarzu.

Możliwe jest szybkie dostosowanie do indywidualnych potrzeb firmy – zmiana pól na formularzach, zmiana kontroli dostępu, integracja z istniejącymi w firmie systemami.

Network Technologies Polska tel: 627-53-53 info@ntp.pl 00-521 Warszawa ul. Hoża 27A/27